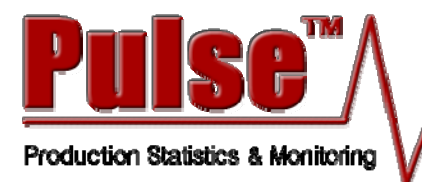

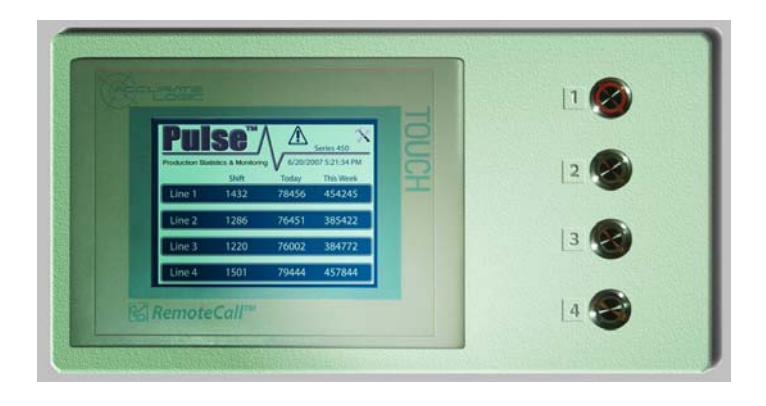

# Pulse<sup>™</sup> Series Remote Monitoring Systems

# **Operations Manual**

Document #701009

Version 1.0

# Welcome

Welcome to the Accurate Logic - Pulse<sup>™</sup> Series Remote Monitoring System Operations Manual. The primary purpose of this document is to allow your personnel to become familiar with the system's equipment and its operation. The secondary function of this manual is to serve as a training guide; consequently, you will find more equipment and process detail than in a typical, industrial user's manual.

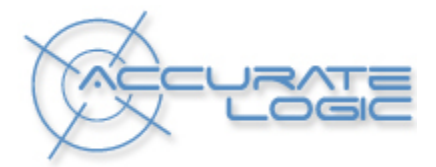

Accurate Logic, 128 Saturn Court, Indialantic, FL 32904 USA Phone: (321) 779-0062 Fax: (321) 779-0062

# Contents

| Getting Started                      | 4  |
|--------------------------------------|----|
| About this Guide                     | 4  |
| Setting up the System                | 5  |
| Hardware Setup                       | 5  |
| Pulse Software Setup                 | 6  |
| Ethernet Setup                       | 7  |
| Sensors Setup                        | 8  |
| Advanced Sensor Setup                |    |
| Email Setup                          |    |
| System Setup                         | 16 |
| Setup Complete                       |    |
| Pulse Features                       |    |
| Viewing Count Details                | 19 |
| Resetting Count Details              | 23 |
| Emails from Your Pulse               |    |
| Viewing Graphs on Pulse Unit         |    |
| Viewing Daily Graph                  |    |
| Viewing Monthly Graph                | 27 |
| Querying Data on Pulse Unit          |    |
| Viewing Log Files                    |    |
| Sending a RemoteCall                 |    |
| Making Changes to Your Pulse         |    |
| Turning On/Off Count Display on Unit |    |
| Changing Sensor Name                 |    |
| Changing Email Addresses             |    |
| Changing Reports Email               |    |
| Changing Remote Call Email           |    |
| Changing Email Label                 |    |
| Changing Date/Time                   | 41 |
| Changing Administrator Password      |    |
| Changing Screen Contrast             |    |
| Changing Ethernet Information        |    |
| Troubleshooting                      |    |

| Appendix A |  |
|------------|--|
| Appendix B |  |

**Pulse<sup>TM</sup>** is an industrial self-contained remote monitoring system. It gathers data out on the production floor that can be viewed via the web anywhere in the world or as close as your office.

## About this Guide

This guide describes:

- how to setup the system.
- the basic features of your Pulse<sup>TM</sup> Series Remote Monitoring System.
- how to make basic changes.
- how to perform troubleshooting.

The system has hardware and software that needs to be setup before the system can start running. When configuring the Ethernet and Email settings, an IT technician will be required.

#### Hardware Setup

The hardware setup is easy to configure.

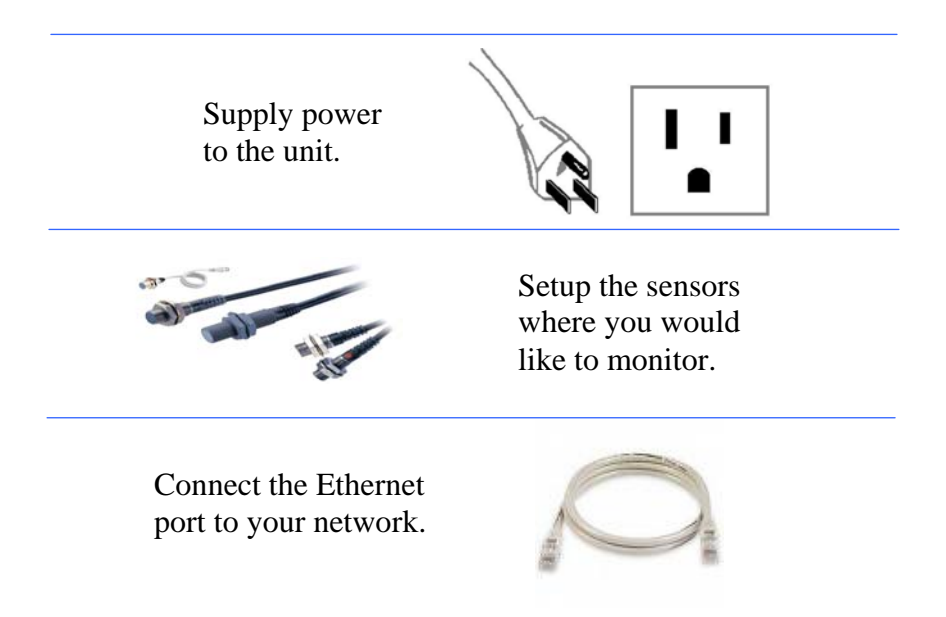

# Pulse Software Setup

To enter the configuration setup for the Pulse unit, press the

toolbox button<sup>(1)</sup>. This should bring up the Configuration Screen. You should configure the system in this order:

- Ethernet
- Sensors
- Email
- System

| SIEMENS              | SIMATIC P | ANEL |
|----------------------|-----------|------|
| Configure Your Pulse |           |      |
|                      | Ethernet  |      |
|                      | Sensors   |      |
| ВАСК                 | E-Mail    |      |
|                      | System    |      |
|                      |           |      |
|                      |           |      |
|                      |           |      |

#### **Ethernet Setup**

Press the <u>Ethernet</u> button on the Main Configuration Screen. You will need to enter an IP Address, Subnet, and Gateway for your Pulse unit. Your IT Technician should provide with you with this information. Simply click on the screen and use the keypad to enter the information. Click the <u>SAVE and EXIT</u> button after you have finished.

**Note**: The MAC address will be shown on this screen if your IT Department needs it.

| SIEMENS SIMATIC                      | PANEL |
|--------------------------------------|-------|
| Configure Ethernet                   |       |
| IP<br>Address: 000 , 000 , 000 , 000 | ĪŠ    |
| Subnet: 000 , 000 , 000 , 000        | I Ĭ   |
| Gateway: 000 , 000 , 000 , 000       | 1     |
| Current Settings                     |       |
| IP: 000 000 000 000                  |       |
| Gateway: 000 000 000 000             |       |
| SAVE and EXIT MAC: 00 00 00 00 00 00 |       |
|                                      |       |
|                                      |       |

#### **Sensors Setup**

You need to configure the Sensors that you plugged into the unit by pressing the sensors button on the Configuration Screen.

| SIEME | ١S |                 |            | SIMATIC PA | ANEL |
|-------|----|-----------------|------------|------------|------|
|       | С  | onfigure Se     | nsors      |            |      |
|       | 1  | Name<br>0000000 | Show<br>No | Log<br>No  |      |
|       | 2  | 000000          | No         | No         |      |
|       | 3  | 000000          | No         | No         |      |
|       | 4  | 000000          | No         | No         |      |
|       |    | BACK            |            | ADVANCED   |      |
|       |    |                 |            |            |      |

| FIELI                                                                                              | )                                                             | DESCRIPTION                                                                                                    |
|----------------------------------------------------------------------------------------------------|---------------------------------------------------------------|----------------------------------------------------------------------------------------------------|
| Name<br>0000000                                                                                    | Pressing<br>sensor.<br>characte<br>the key<br>return b        | g the "Name" field allows you to name the<br>The sensor name can be up to six (6)<br>ers long. Press the "Name" field and use<br>pad keys to enter the name and press the<br>outton when finished.                                              |
| enter key, the                                                                                     | name wi                                                       | Il not be saved.                                                                                                    |
| Show<br>No                                                                                         | If you v<br>Pulse U                                           | vould like the counts to be shown on the init, toggle the "Show" option to "Yes".                                                                                                    |
| Log<br>No                                                                                          | If you v<br>logged<br>toggled<br>Siemen<br>You sho<br>you hav | vould like hourly counts to be permanently<br>to a log file, the "Log" button needs to be<br>to "Yes". This data can be viewed using<br>s S7-200 Explorer and Microsoft Excel.<br>buld set this to "Yes" for every sensor that<br>we connected. |
| <b>Note</b> : This feature will be discussed in greater detail in the "Viewing Log Files" section. |                                                               |                                                                                                    |

When finished entering in the Sensor information, press the back button to return you to the Main Configuration Screen.

#### **Advanced Sensor Setup**

Each Sensor can be custom configured to fit the product that it is counting. Most of the time this won't be needed, but some products may need some fine tuning. Press the ADVANCED button on the Configure Sensors Screen to access the Advanced Sensor Setup.

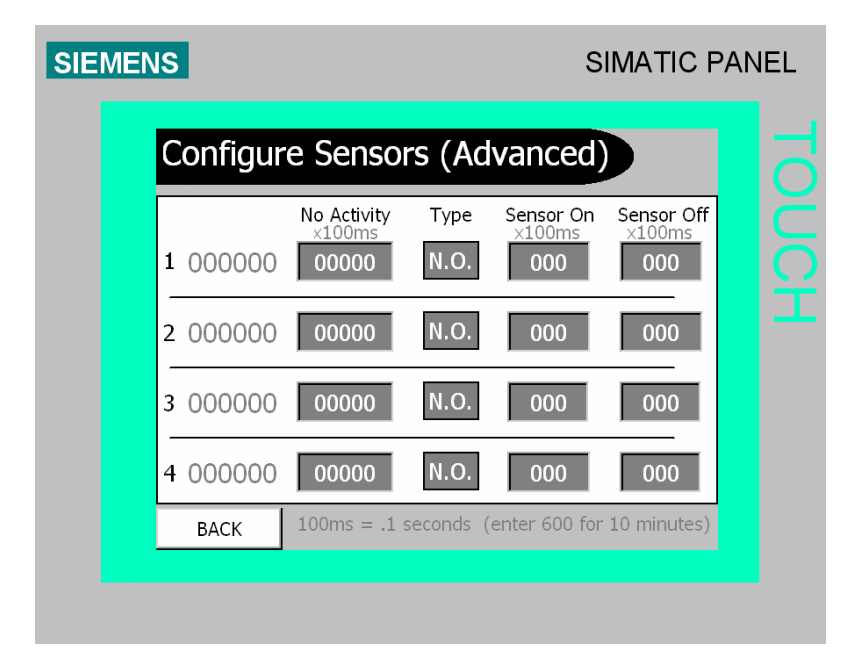

For example, suppose you are measuring a box of cereal. If you have the "Type" field set to "Normally Closed", the "On" field will be how long the box of cereal will be in front of the sensor (x100ms), and the "Off" field will be the usual length of time before another box of cereal will meet the sensor. However, if you have the "Type" field set to "Normally Open", the "Off" field will be how long the box of cereal will be in front of the sensor

(x100ms), and the "On" field will be the usual length of time before another box of cereal will meet the sensor.

| FIELI                                                                                                    | FIELD DESCRIPTION                                                                                                    |                                                                                                    |  |
|----------------------------------------------------------------------------------------------------|----------------------------------------------------------------------------------------------------|----------------------------------------------------------------------------------------------------|--|
| No Activity<br>×100ms<br>00000                                                                                                    | This field will be the length of time before the<br>sensor will report non-activity. This non-activity<br>will be shown on the Pulse Mail Screen as a "?" in<br>front of the Sensor Name. If you use the network<br>to view the report, then the sensor name will be<br>graved out |                                                                                                    |  |
| Type<br>N.O.                                                                                                    | The "Type" option allows you to set the sensor to<br>"Normally Open (N.O.)" or "Normally Closed<br>(N.C.)". This option is given because some<br>sensors are only sold one way.                                                                                                    |                                                                                                    |  |
| Sensor On<br>×100msSensor Off<br>×100msThe Sensor must be "On" or "Off" for a<br>least the specified amount of time in ord<br>for the Pulse to count it. |                                                                                                    | The Sensor must be "On" or "Off" for at<br>least the specified amount of time in order<br>for the Pulse to count it. |  |

When finished entering in the Advanced Sensor information, press the BACK button to return you to the Configure Sensors Screen.

#### **Email Setup**

Press the E-Mail button on the Main Configuration Screen. This is where you need to setup all email information for the Pulse unit.

| SIEMEN | IS                                                                                              | SIMATIC PAN | IEL |
|--------|-------------------------------------------------------------------------------------------------|-------------|-----|
|        | Configure E-Mail                                                                                |             |     |
|        | SMTP<br>Address 000, 000, 000, 000<br>LOADING E-MAIL DA<br>Label for which Pulse E-Mail is FROM | Port# 000   |     |
|        | Ex. Pulse@UnitA.com                                                                             | A           |     |
|        | SAVE ALL EMAIL SETTINGS                                                                         | REPORTS     |     |
|        | BACK (DO NOT SAVE)                                                                              | REMOTE CALL |     |

| FIELD                                                                                                    |                                                                                          | DESCRIPTION                                                                                                    |  |
|----------------------------------------------------------------------------------------------------|------------------------------------------------------------------------------------------|----------------------------------------------------------------------------------------------------|--|
| SMTP<br>Address 000 000 00                                                                                                    | 00 Port# 000                                                                             | You will need to<br>enter the SMTP<br>address and Port<br>Number for the<br>email account<br>that will be<br>sending all the<br>graphs and<br>queries. Your IT<br>Technician<br>should supply<br>you with this |  |
|                                                                                                    |                                                                                          | information.                                                                                                    |  |
| <b>Note</b> : You can change the default email address that will be used when emails are sent. Just click the box in the middle of the screen and use the keypad to enter the new email address. (It must be in a legal address format.) |                                                                                          |                                                                                                    |  |
| REPORTS                                                                                                    | Next, press the '<br>to setup the ema<br>people who will<br>daily, weekly, m<br>queries. | 'Reports' Button<br>il addresses of the<br>be receiving the<br>nonthly reports and                                                                                                    |  |

**Note**: You have the option of turning off these emails by toggling the buttons to "No".

| FIELD                                                                                                    |                                        | DESCRIPTION                                                                                                    |
|----------------------------------------------------------------------------------------------------|----------------------------------------|----------------------------------------------------------------------------------------------------|
| SIEMENS<br>Configure Re                                                                                                    | SIMATIC PANEL                          | Just press the<br>appropriate data<br>box and use the<br>keypad to enter                                                                                     |
| No         200000000000           Line 2:         No           No         200000000000           Line 3:         200000000000           Line 4:         200000000000           No         2000000000000           BACK         2000000000000000000000000000000000000 | 00000000000000000000000000000000000000 | the email address.<br>You have the<br>option of turning<br>these emails on<br>and off by<br>toggling the<br>buttons to "Yes"<br>or "No". Press<br>the "Back" |
|                                                                                                    |                                        | finished.                                                                                                    |
| SAVE ALL I                                                                                                    | EMAIL SETTINGS                         | addresses have<br>been entered,<br>press the "Save<br>all Email<br>Settings" button.                                                                         |

When finished entering in the email information, press the button to return you to the Main Configuration Screen.

BACK

#### System Setup

Press the system button on the Main Configuration Screen. You will be taken to the "System Configuration" screen. This is where you need to setup the date/time and administrator password for your unit.

| SIE | MEN | IS                                      |                                                                                                    | SIMATIC P                                                      | ANEL |
|-----|-----|-----------------------------------------|----------------------------------------------------------------------------------------------------|----------------------------------------------------------------|------|
|     |     | System C                                | onfiguration                                                                                                    |                                                                |      |
|     |     | Calibrate<br>Touch                      | Contrast<br>Increase                                                                                                    | Contrast<br>Decrease                                           |      |
|     |     | Set Clock<br>Update Takes<br>10 Seconds | Day         Mnth         Year           00         / Jan         / 2007           Day of Week         Ct           Sunday         Ct           12/31/20 | Hour Min Sec<br>00 : 00 : 00<br>urrent Date<br>000 10:59:59 AM |      |
|     |     | Reset Daily                             | Reset Weekly                                                                                                    | Reset Monthly                                                  |      |
|     |     |                                         | Administrator Password                                                                                                    |                                                                |      |
|     |     | BACK                                    | 0000                                                                                                    | Load WEB                                                       |      |
|     |     |                                         |                                                                                                    |                                                                |      |

| FIELD                                                              |                  | DESCRIPTION         |  |  |  |
|--------------------------------------------------------------------|------------------|---------------------|--|--|--|
| Day Mnth Year                                                      | Hour Min Sec     | Click the date,     |  |  |  |
| Set Clock 00 / Jan / 2007                                          | 00 00 00         | time, and day of    |  |  |  |
| Update Takes Day of Week                                           | Current Data     | week fields and     |  |  |  |
| 10 Seconds Sunday 12/31/2                                          | 2000 10:59:59 AM | use the keypad to   |  |  |  |
|                                                                    |                  | enter the correct   |  |  |  |
|                                                                    |                  | information.        |  |  |  |
|                                                                    |                  | Press the "Set      |  |  |  |
|                                                                    |                  | Clock" button to    |  |  |  |
|                                                                    |                  | save the            |  |  |  |
|                                                                    |                  | information         |  |  |  |
|                                                                    |                  | entered. The new    |  |  |  |
|                                                                    |                  | information will    |  |  |  |
|                                                                    |                  | appear under        |  |  |  |
|                                                                    |                  | "Current Date".     |  |  |  |
| Administrator Password Cl                                          | ick the Administ | rator Password Box  |  |  |  |
| an                                                                 | d use the keypad | to enter a four (4) |  |  |  |
| 0000 dig                                                           | git number passw | vord. (Default      |  |  |  |
| pa pa                                                              | ssword is 0000.) |                     |  |  |  |
|                                                                    |                  |                     |  |  |  |
| Note: You can Calibrate the Touch screen functionality by          |                  |                     |  |  |  |
| pressing the "Calibrate Touch" button. Use your finger or a stylus |                  |                     |  |  |  |
| and follow the simple instructions given.                          |                  |                     |  |  |  |

Note: You can reset the Daily, Weekly, and Monthly counts shown on the Details Screen by pressing the reset buttons. More on this in the Pulse Features Section.

When finished entering in the date and time, press the button to return you to the Main Configuration Screen.

BACK

## Setup Complete

Everything should be ready to go. You should now have a working Pulse. Press the BACK button to access the Main Pulse Screen.

# **Pulse Features**

#### Viewing Count Details

Viewing count details for each sensor is very simple. Just look at the Pulse unit. The Main Pulse Screen shows the counts for each sensor installed. It shows totals for the current shift, day, and week.

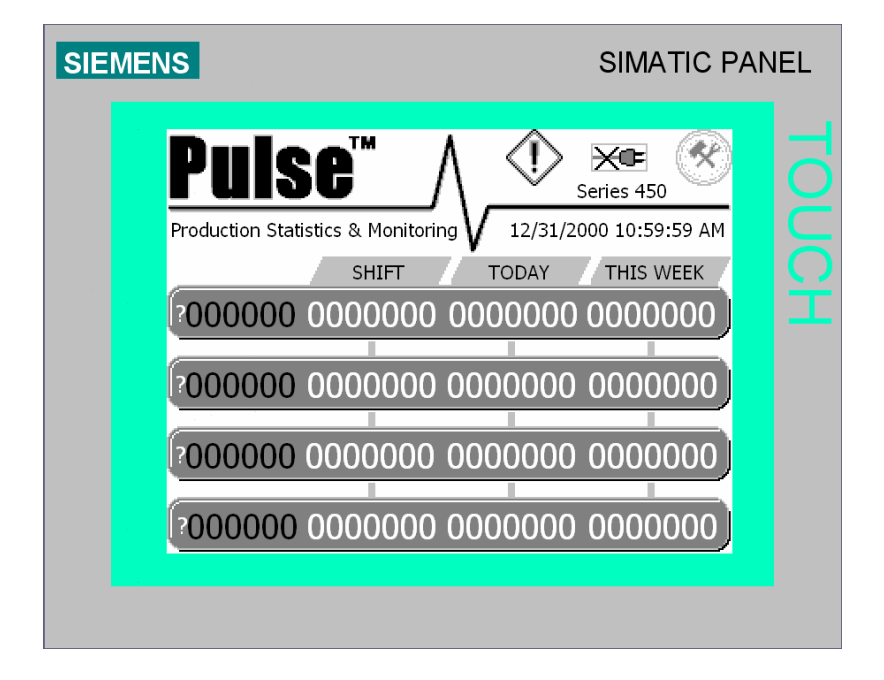

You can also view sensor details on your company's network. Just type the IP Address of the Pulse Unit in your web browser and you can view Daily, Weekly, and Monthly data for each sensor.

|                 |                      | χ<br>ζ<br>ζ<br>ζ<br>ζ<br>ζ<br>ζ<br>ζ<br>ζ<br>ζ<br>ζ<br>ζ<br>ζ<br>ζ<br>ζ<br>ζ<br>ζ<br>ζ<br>ζ<br>ζ |         |
|-----------------|----------------------|--------------------------------------------------------------------------------------------------|---------|
| N1              |                      | ٨                                                                                                |         |
| rui             | 5 <b>C</b>           | $\Lambda_{-}$                                                                                    |         |
| Production Stat | tistics & Monitori   | ng 🗸                                                                                             |         |
| Name            | Daily I              | Weekly                                                                                           | Monthly |
| A               | 14786                | 58420                                                                                            | 375452  |
| В               | 14441                | 62146                                                                                            | 455250  |
| 6               | 22840                | 51054                                                                                            | 495765  |
|                 | 22040                | 51554                                                                                            | 403703  |
| D               | 15989                | 67898                                                                                            | 412111  |
| D               | 15989<br>Time & Date | 67898                                                                                            | 412111  |

**Note**: If the sensor name is grayed out, then there has not been any production for the period of time specified on the Advanced Sensor Configuration Screen. This time is configured by the operator during the initial setup.

If you wish to view even more detailed information for each sensor, simply click the Sensor Display Line **1000000** 0000000 00000000 This will take you to the Details Screen for that sensor which will show counts for the current hour, current day, current week, current month, current shift, and the Call Count. (The Call Count is how many times a RemoteCall has been made for that sensor that day.) It is the logical state of the sensor.

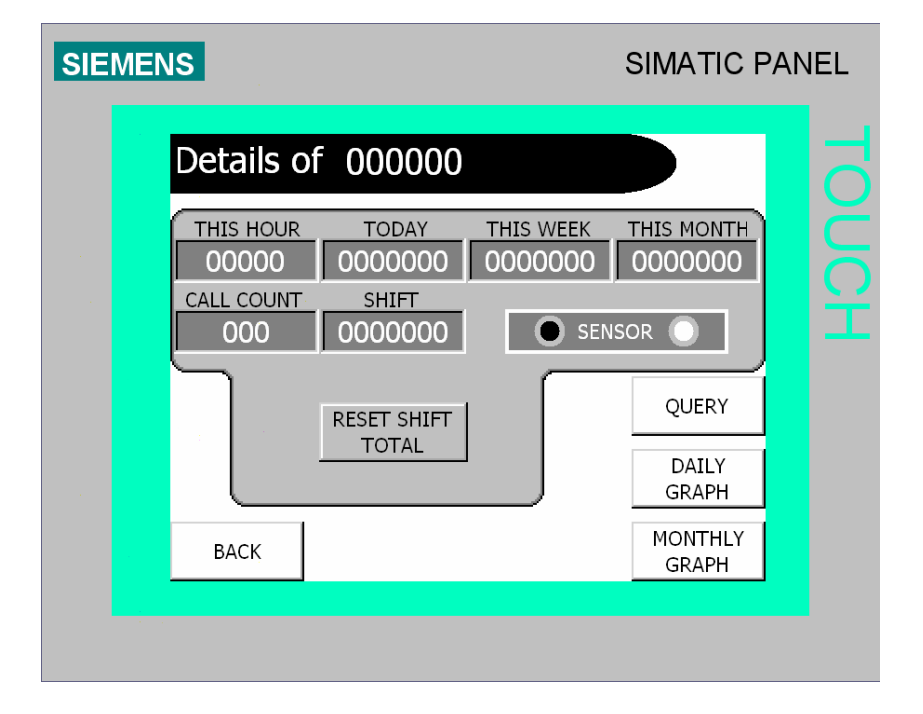

Sensor details can also be seen on this screen. If the black circle to the left of word "Sensor" is visible, then the sensor is off. If the white circle to the right of the word "Sensor" is visible, then the sensor is on.

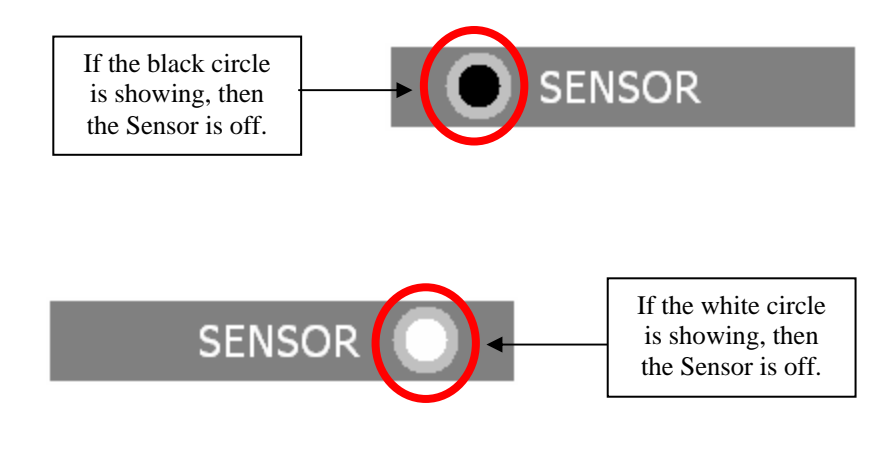

Note: Call Count will be reset at 12:00 am every night.

**Note**: Shift total must be manually reset at the end or beginning of each shift by pressing the RESET SHIFT or TOTAL. If this button is not pressed, it will continue to count indefinitely until the button is pressed.

# **Resetting Count Details**

To reset the daily, weekly, and/or monthly counts:

| Press                                           | То                                                                             |
|-------------------------------------------------|--------------------------------------------------------------------------------|
| 1. Toolbox Button                               | Access Password Screen                                                         |
| 2. Password Box<br>Enter Administrator Password | Use keypad keys to enter the password<br>and then press<br>Enter Configuration |
| 3. System Button                                | Access System Configuration Screen                                             |
| 4. Reset Daily Button<br>Reset Daily            | Reset Daily Totals shown on Details<br>Screen and related emails.              |
| 5. Reset Weekly Button<br>Reset Weekly          | Reset Weekly Totals shown on Details<br>Screen and related emails.             |
| 6. Reset Monthly<br>Button<br>Reset Monthly     | Reset Monthly Totals shown on<br>Details Screen and related emails.            |

### Emails from Your Pulse

The Pulse can send a variety of emails:

- RemoteCall Emails to let the recipient know when there is a problem with the Pulse.
- Query Emails to inform the recipient the results of a query done on the Pulse.
- Daily Emails to inform the recipient of the totals for the day.
- Weekly Emails to inform the recipient of the totals for the week.
- Monthly Emails to inform the recipient of the totals for the month.

In this section we will discuss and show the Daily, Weekly, and Monthly emails. (RemoteCall emails are discussed in the "Sending a RemoteCall" section, and Query emails are discussed in the "Querying Data on Pulse Unit" section.) The Pulse Daily, Weekly, and Monthly Totals emails are sent at midnight. They will give the totals for each sensor installed on the Pulse unit.

| Inbox |                 |                      |                        |      |  |  |
|-------|-----------------|----------------------|------------------------|------|--|--|
| ! D 0 | From            | Subject              | Received V             | Size |  |  |
|       | PULSE@LINEA.COM | Pulse Monthly Totals | Fri 7/27/2007 12:05 PM | 4 KB |  |  |
|       | PULSE@LINEA.COM | Pulse Weekly Totals  | Fri 7/27/2007 12:05 PM | 4 KB |  |  |
|       | PULSE@LINEA.COM | Pulse Daily Totals   | Fri 7/27/2007 12:03 PM | 4 KB |  |  |

| 🖼 Pulse Daily Totals - Me                                                                        | essage (Plain Text)                                                                                                    |                                                                                                    |
|--------------------------------------------------------------------------------------------------|----------------------------------------------------------------------------------------------------|----------------------------------------------------------------------------------------------------|
| Eile Edit View Insert                                                                            | Format Iools Actions Help                                                                                                    |                                                                                                    |
| From: PULSE@LINEA.CO<br>To: SUPPORT@ACCUF<br>Cc: Subject: Pulse Daily Totals<br>Daily Totals for | M Sent:<br>RATELOGIC.COM<br>5 /31                                                                                                    | Fri 7/27/2007 12:05 PM       Pulse Monthly Totals - Message (Plain Text)       Elle Edt Wew Insert Format Tools Actions Help       Beply @Reply to All @ Forward @ Set \$\$ \$\$ \$\$                                                                                         |
| A : 14/765<br>B : 14441<br>C : 22840<br>D : 15969                                                | Pulse Weekly Totals - Met<br>Ele Edit View Insert Po<br>Deply Reply to All Co<br>From: PULSEQLINEA.COM<br>To: SUPPORT@ACCURATE<br>Cc:<br>Subject: Pulse Weekly Totals<br>Weekly Totals for S<br>A : 58420<br>B : 62146<br>C : 51954<br>D : 67898 | From:     PULSE@UNEA.COM     Sent:     Fri 7/27/2007 12:05 PM       To:     SUPPORT@ACCURATELOGIC.COM       C:     Subject:     Pulse Monthly Totals       Honthly Totals for 5 /31     A       A :     375452       B :     455250       C :     485765       D :     412111 |
|                                                                                                  |                                                                                                    |                                                                                                    |

**Note:** The recipient of these emails can be changed at any time. Please see "Changing Email Addresses" for further instructions.

# Viewing Graphs on Pulse Unit

#### Viewing Daily Graph

This graph displays the count for the 24 hours of the day. It also shows the Best Hour of the day. You can use the scroll buttons to see the specific numbers for each hour. This display restarts at 12:00 am.

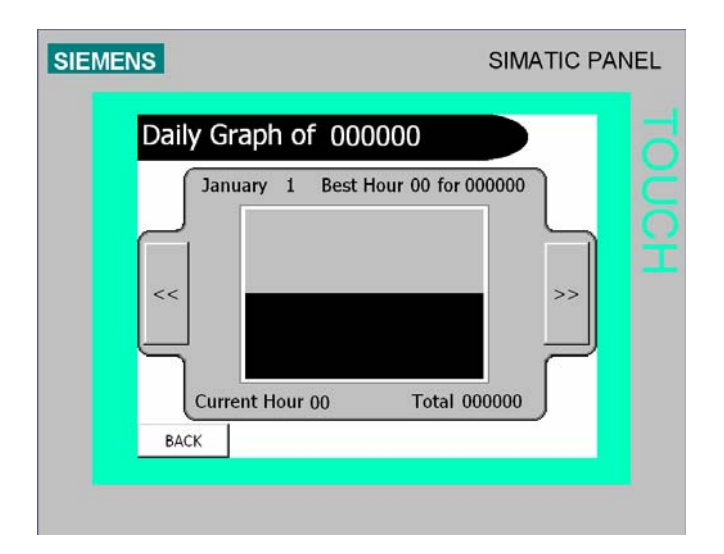

| Press                  | То                         |
|------------------------|----------------------------|
| 1. Sensor Display Line | View Sensor Details Screen |
| SHIFT TODAY THIS WEEK  |                            |
| 2. Daily Graph Button  | View Daily Graph           |
| DAILY<br>GRAPH         |                            |

#### **Viewing Monthly Graph**

This graph displays the count for each day of the current month. It also shows the Best Day of the month. You can use the scroll buttons to see the specific numbers for each day. This display restarts at 12:00 am on the  $1^{st}$  of the each month.

| SIEMENS          | SIMATIC PANEL      |
|------------------|--------------------|
| Monthly Graph of | 000000             |
| Current Day 00   | Day 00 for 0000000 |
| BACK             | _                  |
|                  |                    |

| Press                   | То                         |
|-------------------------|----------------------------|
| 1. Sensor Display Line  | View Sensor Details Screen |
| SHIFT TODAY THIS WEEK   |                            |
| 2. Monthly Graph Button | View Monthly Graph         |
| MONTHLY<br>GRAPH        |                            |
|                         |                            |

#### **Querying Data on Pulse Unit**

Querying Data for a sensor will show many different details for the days and times input: Total Production, Best Daily Total, Best Hourly Total, Hours Up, and Hours Down. This screen also shows the Average Parts Per Hour for Up-Time, First Day, and All Time.

| SIEMENS |                                                                                                    | SIMATIC PA                                                                                                    | NEL |
|---------|----------------------------------------------------------------------------------------------------|----------------------------------------------------------------------------------------------------|-----|
| Q       | uery Of 000000                                                                                                    |                                                                                                    |     |
| HNPU    | Month: January Start Day: 1<br>Loading Data<br>Calculating ResultsEnd Day: 1                                                                                                    | Start Hour: 12 AM                                                                                                    |     |
|         | Total Production: <b>00000000</b> Best Day:       0000000       on Day 1         Best Hour:       0000000       on Hour 12 AM         Hours Up:       000       Hours Down:       000         BACK | Average<br>Part Per Hour<br>Up-Time: 0000000<br>First Day: 0000000<br>All-Time: 0000000<br>EMailing<br>EMAIL<br>QUERY |     |
|         |                                                                                                    |                                                                                                    |     |

**Note:** Hours Up is the number of hours for the time input that the Pulse unit actually recorded counts. Hours Down is the number of hours for the time input that the Pulse unit recorded zero counts.

To query a sensor:

| Press                                                 | То                             |
|-------------------------------------------------------|--------------------------------|
| 1. Sensor Display Line                                | View Sensor Details Screen     |
| SHIFT TODAY THIS WEEK 7000000 0000000 0000000 0000000 |                                |
| 2. Query Button                                       | View Query Screen              |
| QUERY                                                 |                                |
| 3. Month Display Box                                  | Use Keypad to Choose Month     |
| Month: January                                        |                                |
| 4. Start Day Box                                      | Use Keypad to choose Start Day |
| Start Day: 1                                          | for Query                      |
| 5. End Day Box                                        | Use Keypad to choose End Day   |
| End Day: 1                                            | for Query                      |
| 6. Start Hour Box                                     | Use Keypad to choose Starting  |
| Start Hour: 12 AM                                     | Hour for Query                 |
| 7. End Hour Box                                       | Use Keypad to choose Ending    |
| End Hour: 12 AM                                       | Hour for Query                 |

The Query results can be emailed to the address setup in the Email Configuration Screen by pressing the QUERY button.

| Inbox           |                              |            |               |      |  |  |
|-----------------|------------------------------|------------|---------------|------|--|--|
| ! 🗅 🛿 From      | Subject                      | Received   | $\nabla$      | Size |  |  |
| PULSE@LINEA.COM | Statistics Report From Pulse | Tue 7/31/2 | 2007 10:43 PM | 4 KB |  |  |

| 🖼 Statistics Report From Pulse - Message (Plain Text)                                                                                        |                              |
|----------------------------------------------------------------------------------------------------|------------------------------|
| Ele Edit View Insert Format Tools Actions Help                                                                                               |                              |
| 🗄 🔀 Reply   🏹 Reply to Ali   🖾 Forward   🔄 💷   🍋   👻   🎽   🕌 🔪   🐇                                                                           | A   Ø -                      |
| From: PULSE@LINEA.COM                                                                                                    | Sent: Tue 7/31/2007 11:18 PM |
| To: SUPPORT@ACCURATELOGIC.COM                                                                                                    |                              |
| Cc:<br>Subject: Statistics Report From Pulse                                                                                                 |                              |
| Line: 4                                                                                                    | <u>^</u>                     |
| Month: 6 Days: ( 1 to 31)<br>Time: 0:00 to 23:59                                                                                             |                              |
| Total: 5849452 Hours Up(360) Hours Down(384)<br>Average: Up(16248.48) First(16762.50) All( 7862.17)<br>Best Day 5: 489792 Best Hour 9: 31827 |                              |
|                                                                                                    |                              |

### Viewing Log Files

What is a log file? Log files contain all data collected since the unit was first installed. (The Log option has to be turned on in the Configure Sensors Screen in order for data to be written to the file.) It is broken into four files (one for each sensor).

To view the log file generated by the Pulse unit, you will need to download Siemens S7-200 Explorer. You can download this program directly from the Siemens website or from a link on the Accurate Logic website (www.accuratelogic.com).

Once you have the program, click to install. Follow the online instructions. Once you get to the menu where you have to set the PG/PC Interface, choose the "TCP/IP(Auto) -> [YOUR ETHERNET CARD]". The program will finish installing and you must then restart your computer.

Once the program has been installed, start it by clicking the S7-200 Explorer icon.

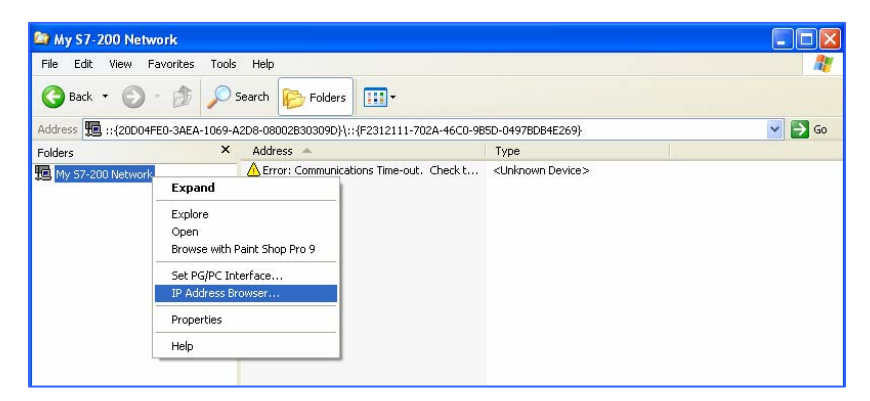

This will open the explorer program. Right-click on "My S7-200 Network" under folders and then choose IP Address Browser.

Click the "New Address" button and type in the IP Address of the Pulse Unit and a description then click the "Save" button. Click the "OK" button when finished.

| IP Address Brows                              | er                       |               |              |             | ×           |
|-----------------------------------------------|--------------------------|---------------|--------------|-------------|-------------|
| There are no IP Addr<br>to add IP Addresses I | esses curren<br>for use. | tly defined o | n your syste | m. Click 'N | ew Address' |
| IP Address                                    | Local                    | Remote        | Descriptio   | on          |             |
|                                               |                          |               |              |             |             |
| <                                             |                          |               |              |             | >           |
| Address & TSAP Pr                             | operties                 |               |              |             |             |
| IP Address                                    |                          | Local         | Remote       |             |             |
| 192 . 168 .                                   | 1 . 105                  |               |              |             |             |
| Description for this                          | address                  |               |              |             |             |
| Pulse Unit                                    |                          |               |              |             | ~           |
| Delete Address                                |                          |               |              | Sav         | •           |
| New Address                                   | ]                        |               | OK           |             | Cancel      |

The Pulse Unit IP Address should now be listed. Double click the IP Address.

| File Edit View F    | avorites Tools Help      |                              |                        |        |
|---------------------|--------------------------|------------------------------|------------------------|--------|
| 🚱 Back 🔹 🌍          | 🔹 🎓 🔎 Search 🝞           | Folders                      |                        |        |
| Address 🔢 ::{20D04F | E0-3AEA-1069-A2D8-089828 | 50309D}\::{F2312111-702A-46  | 6C0-9B5D-0497BDB4E269} | 💌 🄁 Go |
| Folders             | Address                  | *                            | Туре                   |        |
|                     | 192.16                   | 8.1.105) CPU 224 - REL 02.01 | 57-200 PLC             |        |

#### Then double click "256k Memory Cartridge".

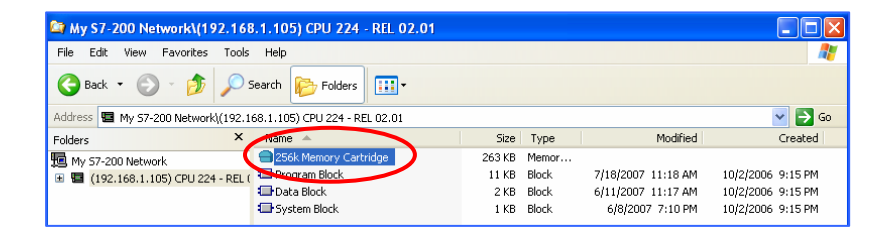

This will bring up the sensors installed on the Pulse Unit. Double click the sensor you want to see the details for.

| 😂 256k Memory Cartridge                                       |       |          |                    |
|---------------------------------------------------------------|-------|----------|--------------------|
| File Edit View Favorites Tools Help                           |       |          | <b>1</b>           |
| 🔇 Back 🔹 🕥 - 🏂 🔎 Search 📂 Folders 📰 -                         |       |          |                    |
| Address 😑 256k Memory Cartridge                               |       |          | 💌 🄁 Go             |
| Folders X Mane                                                | Size  | Туре     | Modified           |
| My 57-200 Network                                             | 60 KB | Data Log | 6/11/2007 10:54 AM |
| (192,168,1,105) CPU 224 - REL ( USLine 2 Daily History (DAT1) | 60 KB | Data Log | 6/11/2007 11:12 AM |
| 256k Memory Cartridge     Siline 3 Daily History (DAT2)       | 60 KB | Data Log | 6/11/2007 11:14 AM |
|                                                               | 60 KB | Data Log | 6/11/2007 11:17 AM |

This will open the data file using Microsoft Excel. The dates are listed on the left most column. This data file is broken up by day and hours. This data file will show all of the data the sensor has collected since it was installed. This file can hold three (3) years of data and will start rewriting from the oldest date after the three years are over.

| <b>E</b> 1 | Aicrosoft E | scel - (192 | .168.1.10  | 5) - Line 1 | Daily Histo | ry - 7-19           | 2007 12-2 | 1 PM.csv |          |         |          |         |         |         |        |          |
|------------|-------------|-------------|------------|-------------|-------------|---------------------|-----------|----------|----------|---------|----------|---------|---------|---------|--------|----------|
| :81        | File Edk    | View Ins    | ert Format | Tools D     | ata Window  | Help                | Adobe PDF |          |          |         |          |         |         |         |        |          |
| 1.00       | -2.13.0     | 0.0         | - 1 ARC AN | L M D       |             |                     | 10.0      | AL 2114  | a of com |         | f. a. of |         |         |         |        | - 1969 I |
| :          |             |             | 0.12.0     | 1.8.43      | 🖉 + 🔌 🕛     | ) <del>-</del> (* • | ν 😹 Σ 🔹   | 24 24 🕅  | 49 100%  |         | Anal     |         | - 10 -  | вхц     |        |          |
| 1          | <b>1</b>    |             |            |             |             |                     |           |          |          |         |          |         |         |         |        |          |
| _          | A1          | · .         | ∱ DATE     |             |             |                     |           |          |          |         |          |         |         |         |        |          |
|            | A           | В           | ¢          | D           | E           | F                   | G         | н        | 1        | J       | K        | L       | M       | N       | 0      | P        |
| 1          | DATE        | L1_12am     | L1_1am     | L1_2am      | L1_3am I    | _1_4am              | L1_5am    | L1_6am   | L1_7am   | L1_Barn | L1_9am   | L1_10am | L1_11am | L1_12pm | L1_1pm | L1_2pm   |
| 2          | 9/1/2007    | 5555        | 0          | 0           | 0           | - 0                 | 0 0       | 0        | 0        | 0       | 0        | 0       | 0       | 0       | 0      | J        |
| 3          | 8/1/2007    | 777         | 0          | 0           | 0           | 0                   | 0 0       | 0        | 0        | 0       | 0        | 0       | 0       | 0       | 0      | 3        |
| 4          | 7/4/2007    | 8193        | 0          | 0           | 0           | 0                   | ) 0       | 0        | 0        | 0       | 0        | 0       | 0       | 0       | 0      | j        |
| 5          | 7/3/2007    | 4321        | 0          | 0           | 0           | 0                   | 0 0       | 0        | 0        | 0       | 0        | 0       | 0       | 0       | 0      | j l      |
| 6          | 6/30/2007   | 0           | 0          | 0           | 0           | (                   | 0 0       | 0        | 0        | 0       | 0        | 0       | 0       | 0       | 0      | J        |
| 7          | 7/1/2007    | 777         | 777        | 777         | 777         | (                   | 0         | 0        | 0        | 0       | 5555     | 5575    | 5675    | 0       | 0      | J        |
| 8          | 6/30/2007   | 0           | 0          | 0           | 0           | (                   | ) 0       | 0        | 0        | 0       | 0        | 0       | 0       | 0       | 0      | j        |
| 9          | 6/30/2007   | 0           | 0          | 0           | 0           | (                   | 0 0       | 0        | 0        | 0       | 0        | 0       | 0       | 0       | 0      | J        |
| 10         | 3/31/2007   | 0           | 0          | 0           | 0           | (                   | 0 0       | 0        | 0        | 0       | 0        | 0       | 0       | 0       | 0      | j        |
| 11         | 6/14/2007   | 0           | 0          | 0           | 0           | (                   | ) 0       | 0        | 0        | 0       | 0        | 0       | 17      | 0       | 1      | 1        |
| 12         | 7/14/2007   | 0           | 0          | 0           | 0           | 0                   | 0 0       | 0        | 0        | 0       | 0        | 0       | 0       | 0       | 0      | j        |
| 13         | 7/12/2007   | 0           | 0          | 0           | 0           | 0                   | 0 0       | 0        | 0        | 0       | 0        | 4       | 1       | 0       | 0      | j l      |
| 14         | 7/7/2007    | 0           | 0          | 0           | 0           | 0                   | 0 0       | 0        | 0        | 0       | 0        | 0       | 0       | 0       | 0      | j        |
| 15         | 6/22/2007   | 0           | 0          | 0           | 0           | 0                   | 0 0       | 0        | 0        | 0       | 0        | 0       | 0       | 0       | 0      | j i      |
| 16         | 6/21/2007   | 4928        | 4944       | 4945        | 4940        | 4940                | 4927      | 4927     | 4921     | 4920    | 4914     | 4913    | 4917    | 4913    | 4911   | 1 6      |
| 17         | 6/20/2007   | 0           | 0          | 0           | 0           | 0                   | 0 0       | 0        | 0        | 0       | 0        | 0       | 3379    | 4921    | 4936   | 3        |
| 18         | 6/19/2007   | 0           | 0          | 0           | 0           | 0                   | ) 0       | 0        | 0        | 0       | 0        | 0       | 0       | 0       | 0      | J        |
| 19         | 6/18/2007   | 0           | 0          | 0           | 0           | 0                   | ) 0       | 0        | 0        | 0       | 0        | 0       | 0       | 0       | 0      | )        |
| 20         | 6/17/2007   | 0           | 0          | 0           | 0           | 0                   | 0 0       | 0        | 0        | 0       | 0        | 0       | 0       | 0       | 0      | 3        |
| 21         | 6/16/2007   | 0           | 0          | 0           | 0           | 0                   | 0 0       | 0        | 0        | 0       | 0        | 0       | 0       | 0       | 0      | J        |
| 22         | 6/15/2007   | 0           | Û          | 0           | 0           | 0                   | 0 0       | 0        | 0        | 0       | 0        | 0       | 0       | 0       | 0      | )        |
| 23         | 6/14/2007   | 0           | 0          | 0           | 0           | 0                   | ) 0       | 0        | 0        | 0       | 0        | 0       | 0       | 0       | 0      | J        |
| 24         | 6/12/2007   | 0           | 0          | 0           | 0           | 0                   | 0 0       | 0        | 0        | 0       | 0        | 0       | 0       | 0       | 0      | J        |
| 25         | 6/11/2007   | 0           | 0          | 0           | 0           | (                   | 0         | 0        | 0        | 0       | 0        | 0       | 0       | 0       | C      | J        |

Note: This data file is an excellent source for creating graphs.

## Sending a RemoteCall

If the operator notices trouble on the line that a sensor is monitoring, they can send an emergency email to the address that was setup in the RemoteCall Email Configuration Screen. This email will be sent immediately and notify the recipient of which sensor is having a problem.

To send a RemoteCall, the operator just needs to press and hold the button for the line that is having problems. When the button starts to blink red, the user can release the button.

| Inbox           |                                |                       |      |
|-----------------|--------------------------------|-----------------------|------|
| ‡ [] [] [] From | Subject                        | Received 🗸            | Size |
| PULSE@LINEA.COM | Assistance Requested on Line C | 5at 7/14/2007 2:01 PM | 4 KB |

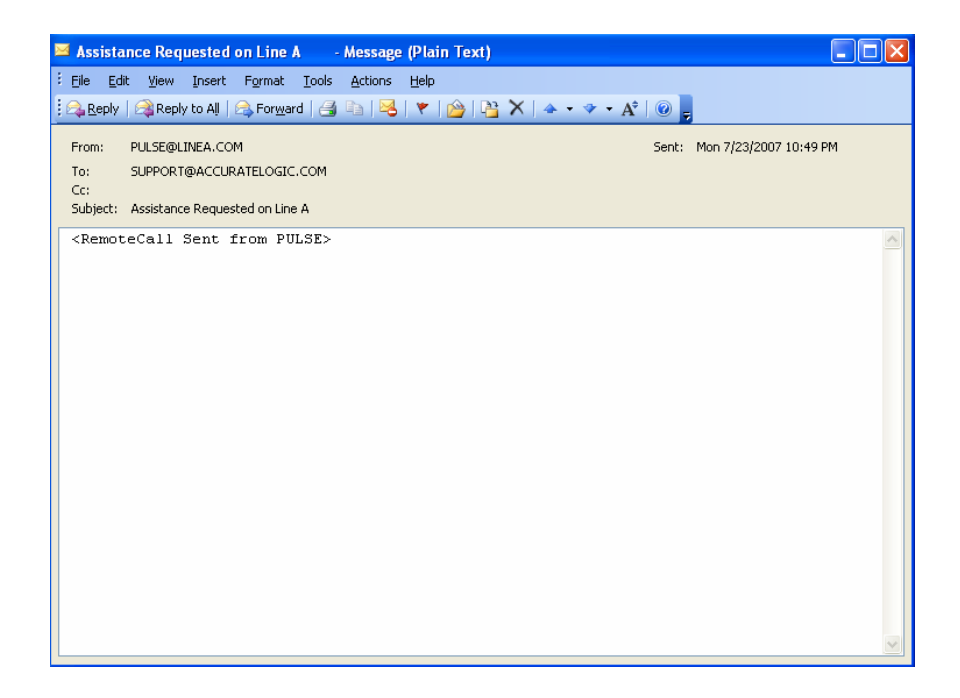

# Making Changes to Your Pulse

#### Turning On/Off Count Display on Unit

The counts shown on the Main Pulse Screen can be toggled on or off for each sensor.

| Press                                           | То                                                                             |
|-------------------------------------------------|--------------------------------------------------------------------------------|
| 1. Configuration Button                         | Access Password Screen                                                         |
| 2. Password Box<br>Enter Administrator Password | Use keypad keys to enter the password<br>and then press<br>Enter Configuration |
| 3. Sensors Button Sensors                       | Access Sensor Configuration Screen                                             |
| 4. Show button<br>Show<br>No                    | Toggle On/Off Counts Display on<br>Unit.                                       |

**Note**: This will not stop the count. This only stops the counts from displaying on the unit itself. Once the display is turned off, the Details Screen will be unavailable.

# **Changing Sensor Name**

The sensor names can be renamed at any time. Because the Sensor name affects the emails that are sent, any changes made to sensor names need to be saved through the Email Configuration Screen.

| Press                                                           | То                                                                             |
|-----------------------------------------------------------------|--------------------------------------------------------------------------------|
| 1. Toolbox Button                                               | Access Password Screen                                                         |
| 2. Password Box<br>Enter Administrator Password                 | Use keypad keys to enter the password<br>and then press<br>Enter Configuration |
| 3. Sensors Button Sensors                                       | Access Sensor Configuration Screen                                             |
| 4. Name Display Box<br>you wish to change<br>Name               | Use keypad keys type in new sensor name.                                       |
| 5. Back Button<br>BACK                                          | Return to Main Configuration Screen                                            |
| 6. Email Button<br>E-Mail                                       | Access Email Configuration Screen                                              |
| 7. Save All Email<br>Settings Button<br>SAVE ALL EMAIL SETTINGS | Save changes made to sensor names,<br>so they will be changed in the emails.   |

**Note**: The sensor name can be up to six (6) characters long. If you enter more than six (6) characters and press the enter key, the name will not be saved.

#### Changing Email Addresses

#### **Changing Reports Email**

You can change the email addresses of where the daily, weekly, monthly and query reports get sent.

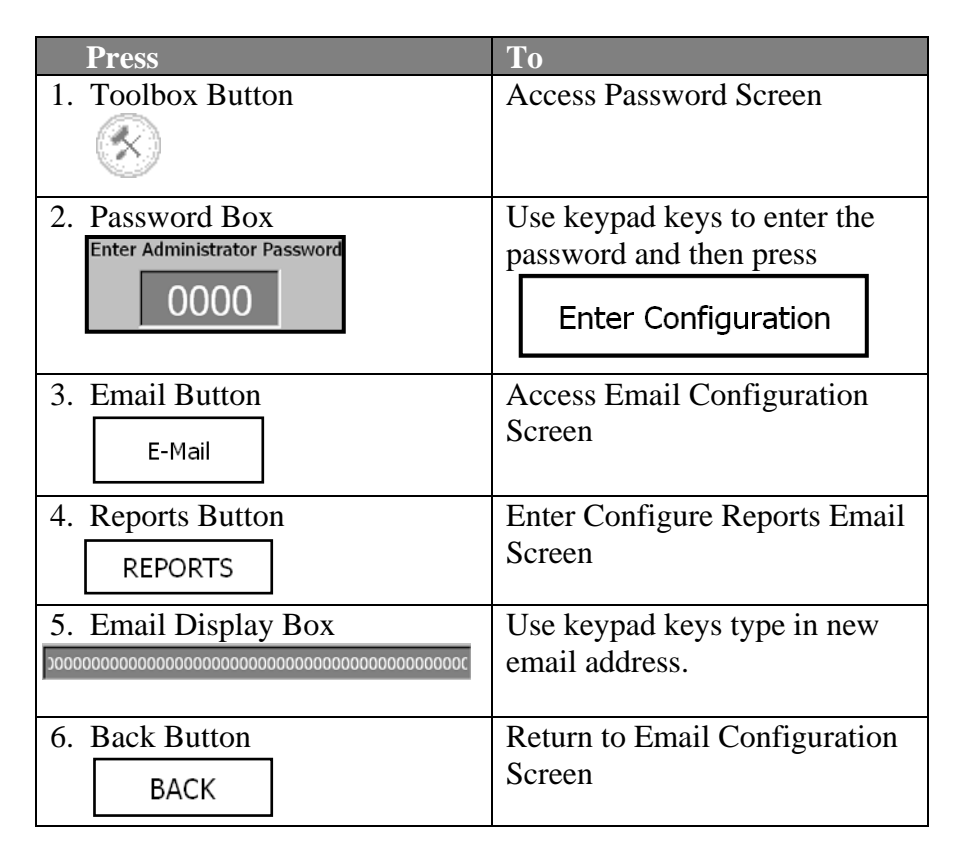

| Press                      | То                            |
|----------------------------|-------------------------------|
| 7. Save All Email Settings | After changes have been made, |
| Button                     | press the "Save all Email     |
| SAVE ALL EMAIL SETTINGS    | Settings" button.             |
|                            |                               |

#### **Changing Remote Call Email**

You can change the email addresses of who gets the emergency emails when the Remote Call buttons are pressed on the Pulse unit.

| Press                        | То                                                   |
|------------------------------|------------------------------------------------------|
| 1. Toolbox Button            | Access Password Screen                               |
| 2. Password Box              | Use keypad keys to enter the password and then press |
| Enter Administrator Password | Enter Configuration                                  |
| 3. Email Button              | Access Email Configuration                           |
| E-Mail                       | Screen                                               |
| 4. Remote Call Button        | Enter Configure Remote Call                          |
| REMOTE CALL                  | Email Screen                                         |
| 5. Email Display Box         | Use keypad keys type in new email address.           |

#### **Changing Email Label**

When emails are sent from the Pulse unit, they come from an address which can be changed.

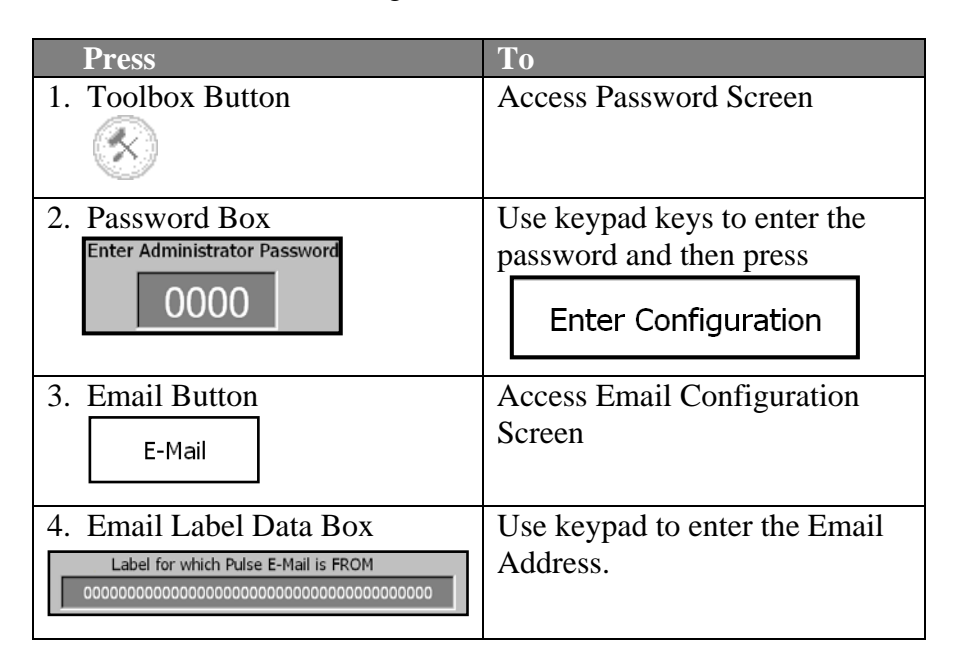

Note: The email address must be in a legal format.

# Changing Date/Time

There may be a time when you need to reset the date/time of the Pulse unit.

| Press                                                                  | То                                                                             |
|------------------------------------------------------------------------|--------------------------------------------------------------------------------|
| 1. Toolbox Button                                                      | Access Password Screen                                                         |
| 2. Password Box<br>Enter Administrator Password                        | Use keypad keys to enter the password<br>and then press<br>Enter Configuration |
| 3. System Button                                                       | Access System Configuration Screen                                             |
| 4. Keypad Keys<br>Dav Mnth Year<br>00 /Jan / 2007<br>00 ; 00 ; 00 ; 00 | Use keypad to Change Date/Time                                                 |
| 5. Set Clock Button<br>Set Clock                                       | Save Date/Time Information                                                     |

# Changing Administrator Password

There may be a time when you need to reset the date/time of the Pulse unit.

| Press                                           | То                                                                             |
|-------------------------------------------------|--------------------------------------------------------------------------------|
| 1. Toolbox Button                               | Access Password Screen                                                         |
| 2. Password Box<br>Enter Administrator Password | Use keypad keys to enter the password<br>and then press<br>Enter Configuration |
| 3. System Button System                         | Access System Configuration Screen                                             |
| 4. Administrator<br>Password Data Box           | Enter New Password (4 numerical)                                               |

## **Changing Screen Contrast**

You can change the color contrast of the screen.

| Press                                           | То                                                   |  |
|-------------------------------------------------|------------------------------------------------------|--|
| 1. Toolbox Button                               | Access Password Screen                               |  |
| 2. Password Box<br>Enter Administrator Password | Use keypad keys to enter the password and then press |  |
|                                                 | Enter Configuration                                  |  |

| Press                | То                                   |
|----------------------|--------------------------------------|
| 3. System Button     | Access System Configuration Screen   |
| System               |                                      |
| 4. Contrast Increase | Change color contrast of the screen. |
| Contrast             |                                      |
| Increase             |                                      |
| 5. Contrast Decrease | Change color contrast of the screen. |
| Contrast             |                                      |
| Decrease             |                                      |

# Changing Ethernet Information

You can change the IP Address, Subnet, and Gateway information.

| Press                                           | То                                                                          |
|-------------------------------------------------|-----------------------------------------------------------------------------|
| 1. Toolbox Button                               | Access Password Screen                                                      |
| 2. Password Box<br>Enter Administrator Password | Use keypad keys to enter the password and then press<br>Enter Configuration |
| 3. Ethernet Button Ethernet                     | Access Ethernet Configuration<br>Screen                                     |

| Press                                                                                 | То                 |
|---------------------------------------------------------------------------------------|--------------------|
| 4. Data Boxes                                                                         | Change information |
| IP<br>Address: 000 , 000 , 000 , 000                                                  |                    |
| Subnet:         000         ,         000         ,         000         ,         000 |                    |
| Gateway: 000 , 000 , 000 , 000                                                        |                    |
| 5. Save Button                                                                        | Save New Ethernet  |
| SAVE                                                                                  | Information        |

# Troubleshooting

| Problem               | <b>Possible Cause</b> | Solution                |
|-----------------------|-----------------------|-------------------------|
| RemoteCall lights are | The network           | Plug the cable back in  |
| flashing              | cable is not          | or call your IT Dept.   |
|                       | connected or          |                         |
|                       | there are             |                         |
|                       | network               |                         |
|                       | difficulties.         |                         |
| YF:                   | The Pulse Unit is     | Wait 30 seconds and     |
| blinking on           | recovering from       | Pulse Unit should       |
| Main Screen           | a power failure.      | power back on. No       |
|                       |                       | data will be collected  |
|                       |                       | during this boot up     |
|                       |                       | time.                   |
| Web page not          | If the Pulse unit     | Press the Load WEB      |
| showing data.         | has been turned       | button on the System    |
|                       | off for an            | Configuration screen.   |
|                       | extended period       | This button allows the  |
|                       | of time, the          | web data to be          |
|                       | pulse's internal      | reloaded The button     |
|                       | web data will         | will only be displayed  |
|                       | need to be            | if the system thinks    |
|                       | reloaded.             | the web data has been   |
|                       |                       | corrupted or lost.      |
| Counts are not        | The "Show"            | Please follow           |
| showing on the Pulse  | option was not        | instructions for Sensor |
| unit.                 | set to "Yes" on       | Setup under "Setting    |
|                       | the "Configure        | up the System"          |
|                       | Sensors" screen.      | section.                |

| Problem           | Possible Cause   | Solution                |
|-------------------|------------------|-------------------------|
| Log file does not | The "Log"        | Please follow           |
| contain any data. | option was not   | instructions for Sensor |
|                   | set to "Yes" on  | Setup under "Setting    |
|                   | the "Configure   | up the System"          |
|                   | Sensors" screen. | section.                |
|                   |                  |                         |
|                   |                  |                         |
|                   |                  |                         |
|                   |                  |                         |
|                   |                  |                         |
|                   |                  |                         |
|                   |                  |                         |
|                   |                  |                         |
|                   |                  |                         |
|                   |                  |                         |
|                   |                  |                         |
|                   |                  |                         |
|                   |                  |                         |
|                   |                  |                         |
|                   |                  |                         |
|                   |                  |                         |

If your Pulse is having problems, click the warning button on the main screen. This will give further details. If the problems are recurring frequently, please contact Accurate Logic Technical Support at 321-779-0062.

# Appendix A

# 3 Wire NPN Sensor Hookup

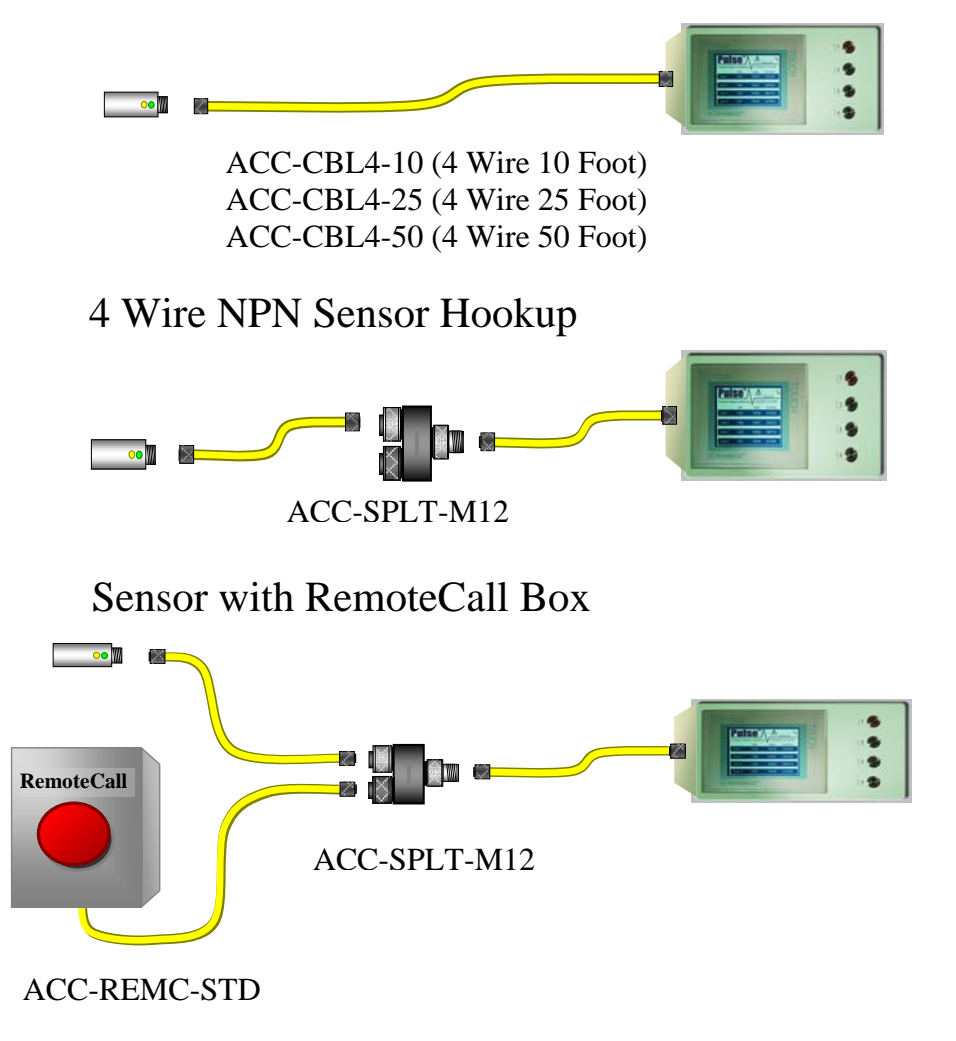

# Appendix B

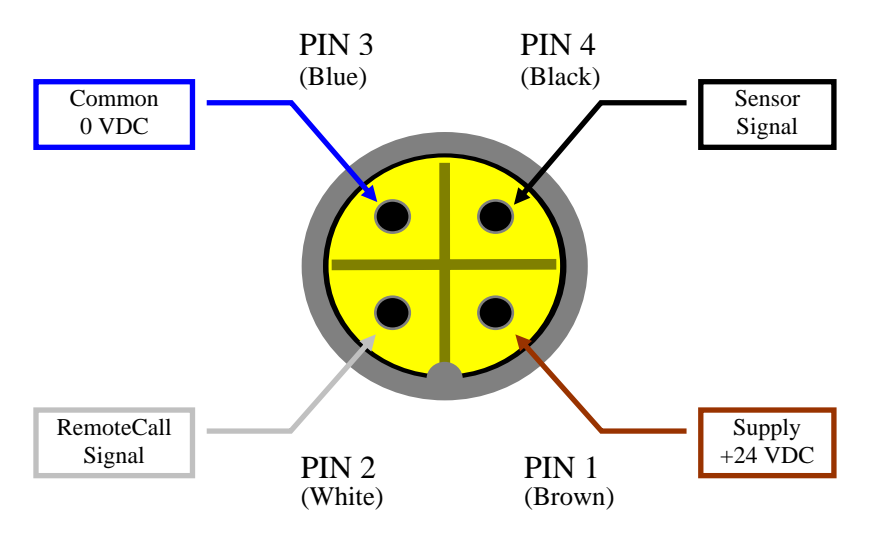

Pulse M12 Sensor Connector Pinout